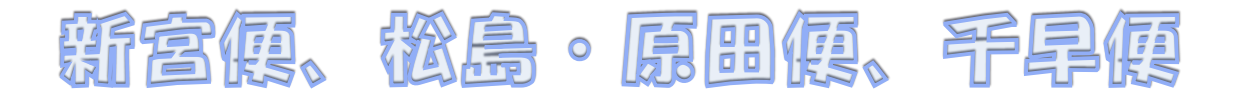

# 10月1日~バス予約方法(月~土)

- ・ご利用日の前日18時までに予約をお願いします。(前日が日祝休校日の場合はその前日まで)
- ・行き(迎え)の時間は、20時頃までには確定し、アプリにてご案内いたします。
- ・当日の予約はできません。
  予約なしの方は、その他の定期運行バス(予約不要の天神便、奈多便、香椎便、九産大シャトル
  便)をご利用ください。
- ・当日キャンセルされる場合は、自動車学校に電話でご連絡ください。

# 予約方法

- 1. ユーザー登録をします
  - ユーザー情報ボタンを押す

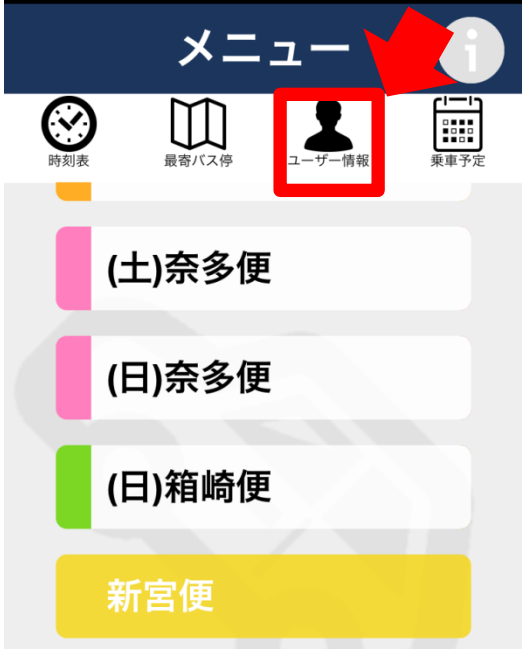

- ① 教習生番号(7桁)で入力
- ② 名前 (カタカナ) で入力

- 2. 乗車予約
  - ①希望の予約路線を選択します

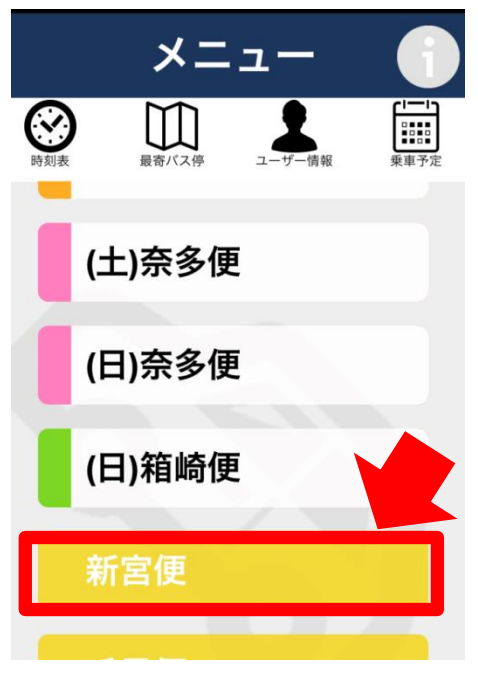

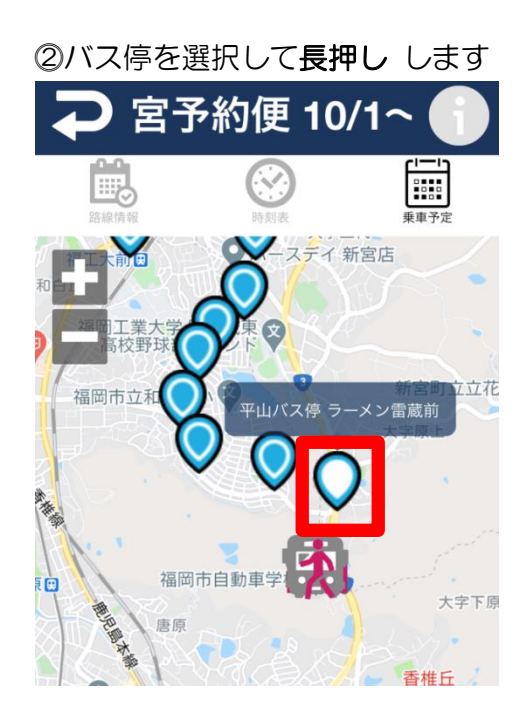

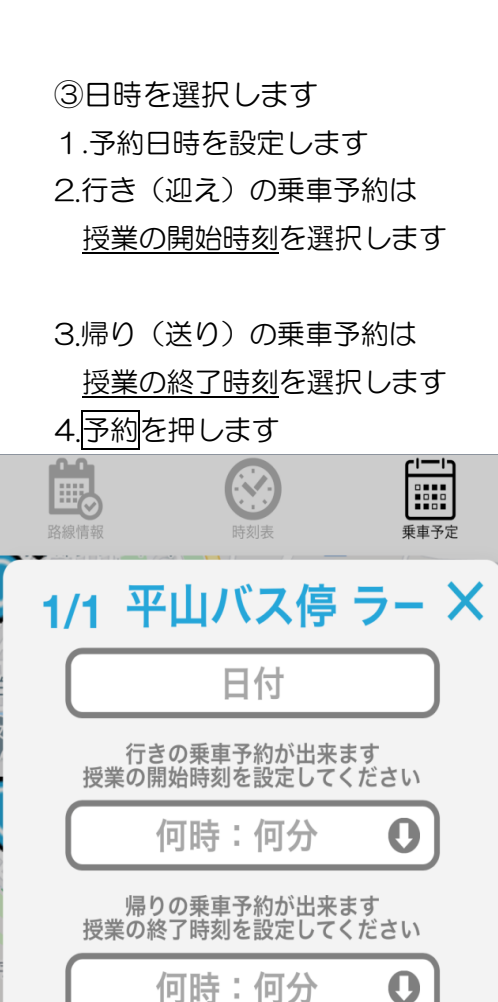

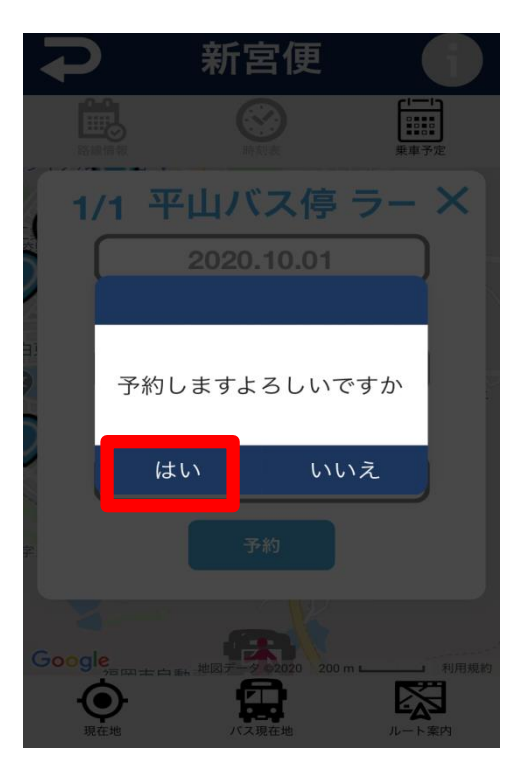

予約

3. 予約確定通知

①乗車予約の前日20時頃にアプリで通知になります。

※アプリの通知設定をオンにすると、待ち受け画 面に通知が表示されます

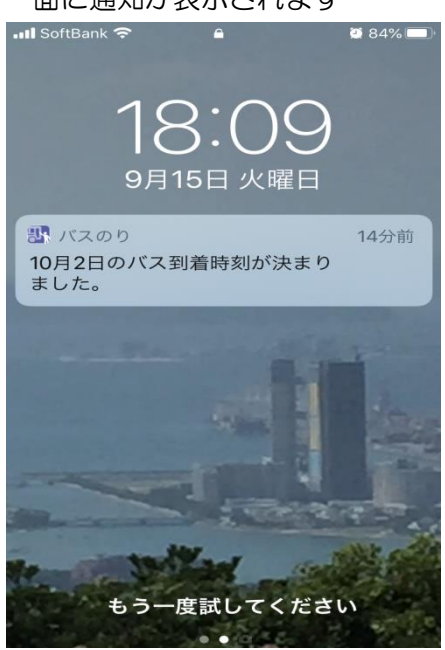

## ②乗車予定を押します。

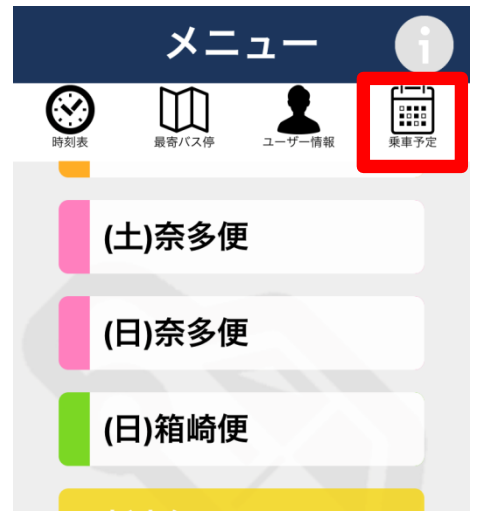

③予約時刻が確定するとオレンジ色になります。 (確定後は変更できません。キャンセルは学校に電話して下さい)

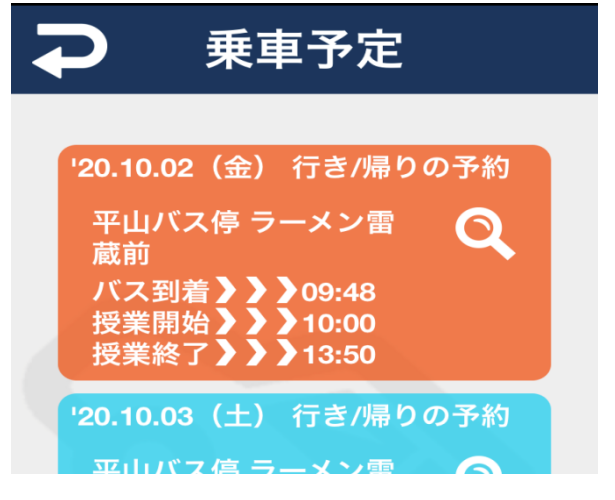

# 予約変更

### ①乗車予定を押します

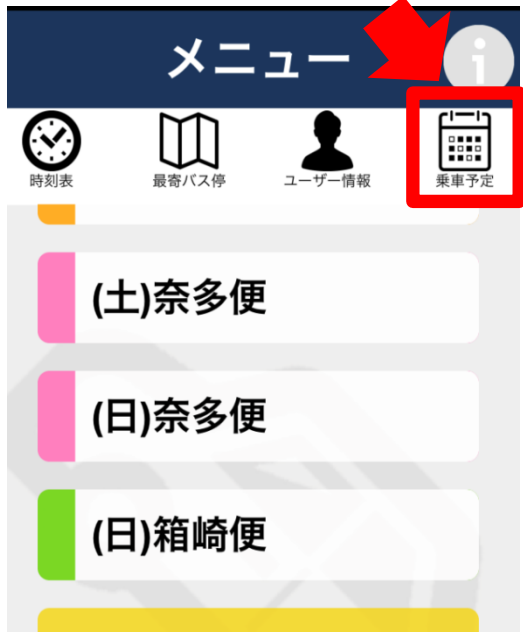

### ②虫眼鏡のマークを押します

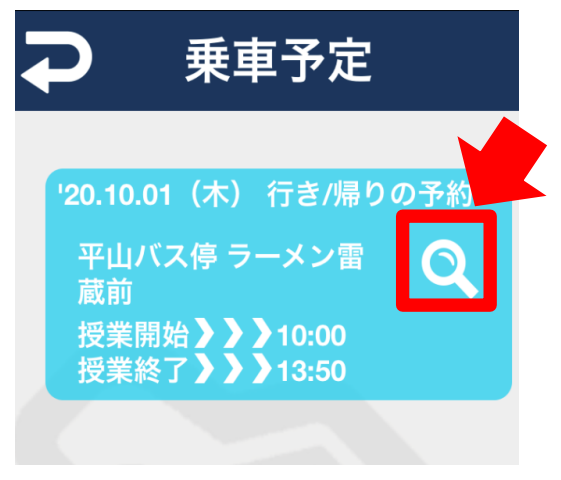

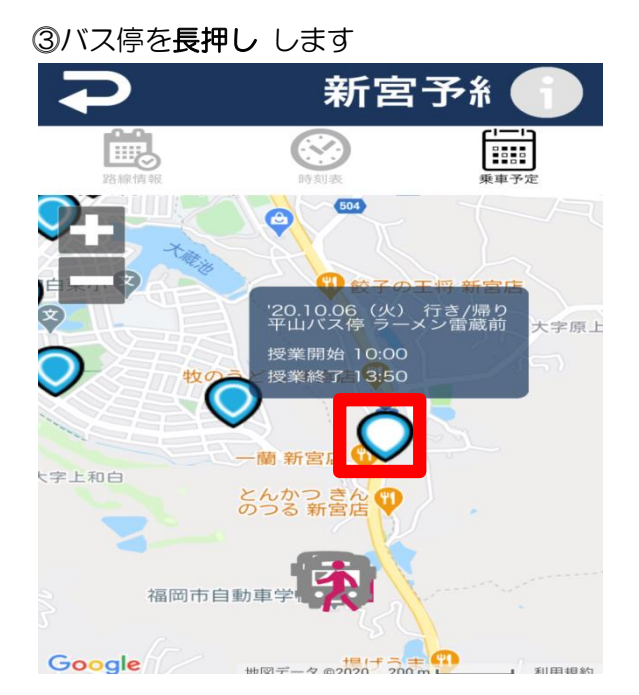

# ④ ">"を押して予約済みの日時にします 1/2 ア山バス停 ラ × 日付 6 6 6 7 6 7 7 6 6 7 7 7 9 7 7 7 7 7 7 7 7 7 7 7 7

⑤変更したい箇所を選択し、変更します最後に予約を押します。

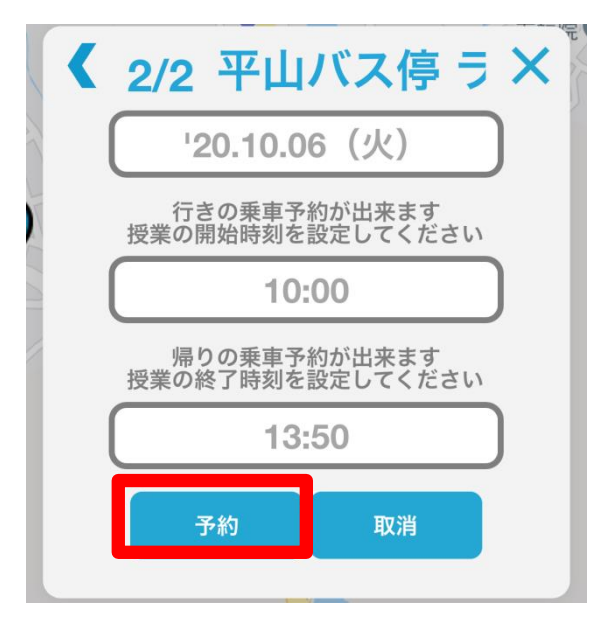

※予約を取り消し したい場合は、取消を押します

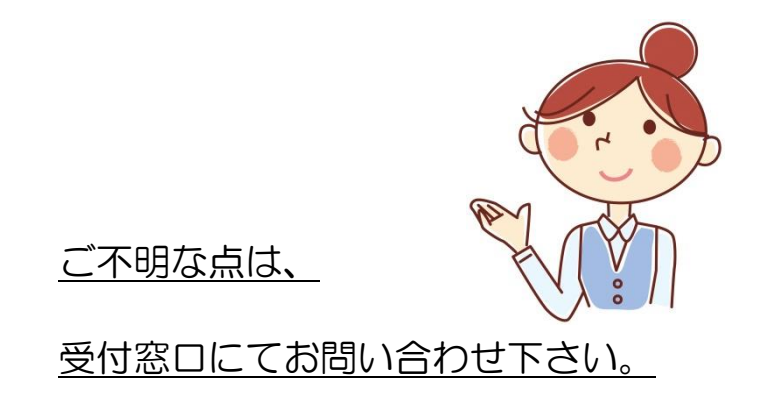